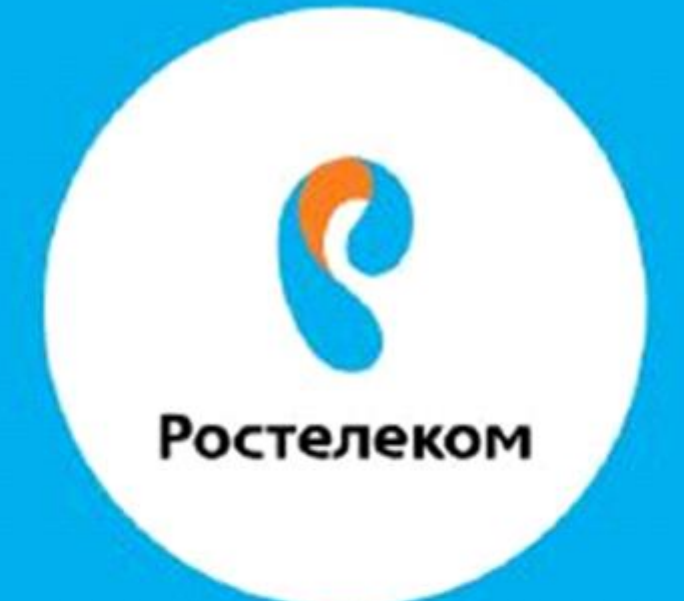

## ИНСТРУКЦИЯ ПО ВОССТАНОВЛЕНИЮ НАСТРОЕК ОБОРУДОВАНИЯ

**DSL-2640** 

## Вводим в браузере - **192.168.1.1**

## Вводим имя пользователя admin, пароль admin

Если интерфейс по умолчанию на английском языке, необходимо выбрать Русский:

| Engl<br>• Pycc                                         | ish                                                 |                                                                                                    |
|--------------------------------------------------------|-----------------------------------------------------|----------------------------------------------------------------------------------------------------|
| Мониторинг Укра<br>Тürk                                | анська                                              |                                                                                                    |
| یوسة Начало Fran                                       | çais<br>JI Начало / Информаци                       | 49                                                                                                    |
| • Информация Каза                                      | ы<br>ж тілі                                         |                                                                                                    |
| Click'n'Connect                                        | Deviced formation                                   |                                                                                                    |
| <ul> <li>Мастер настройки беспроводной сети</li> </ul> | Производитель                                       | D-Link Russia                                                                                                   |
| • Мастер настройки виртуального сервера                | Модель                                              | DSL_2640                                                                                                    |
| О Статус                                               | Версия прошивки                                     | Emulator                                                                                                    |
| О Сеть                                                 | Описание                                            | Тестовая версия. Не для распространения. Без поддержки                                                          |
| 0 Wilei                                                | Ревизия web                                         | конечных пользователей.<br>0e77a7da3aadf13e3e6c305b160578bff132295a                                             |
|                                                        | Тех. поддержка                                      | support@dlink.ru                                                                                                |
|                                                        |                                                     |                                                                                                    |
|                                                        | Network information                                 |                                                                                                    |
| о контроль                                             | Network Information                                 |                                                                                                    |
| » Яндекс.DNS                                           | LAN IPv4                                            | 192.168.1.1<br>9cid6:43:3d:01:08                                                                                |
| Осистема                                               | Wi-Fi Статус                                        | Включено                                                                                                    |
|                                                        | Имя сети (SSID)                                     | DIR-EMU                                                                                                    |
|                                                        | Защита                                              | WPA-PSK                                                                                                    |
|                                                        | Статус подкл. WAN по IPv4                           | 🛅 Тип WAN: PPPoE;                                                                                               |
|                                                        | Статус подкл. WAN по IPv6                           | Ни одного соединения не создано, или не установлен шлюз<br>умолчанию                                            |
|                                                        | DSL Status                                          |                                                                                                    |
|                                                        | Состояние линии                                     | 🕘 Разорвано                                                                                                    |
|                                                        | Internet protection by Yan                          | dex                                                                                                    |
|                                                        | Включено<br>В детском режиме<br>В безопасном режиме | Да, <u>Выключить</u><br>0 устройств <u>сделать режимом по умолчанию</u><br>1 устройство установлен по умолчанию |

Шаг1, Слева, в меню выбираем пункт Система, далее вкладку Конфигурация и Загрузка ранее сохраненной конфигурации в устройство:

| • Мониторинг                              | Поиск                                   |  |
|-------------------------------------------|-----------------------------------------|--|
| • Начало                                  | Система / Конфигурация                  |  |
| • Статус                                  | eneroma / nonquiri jpuquiri             |  |
| • Сеть                                    | Сохранение текущей Сохранить            |  |
| 🛛 Wi-Fi                                   | конфигурации:                           |  |
| • Дополнительно                           | Перезагрузить устройство: Перезагрузить |  |
| • Межсетевой экран                        |                                         |  |
| 💿 Контроль                                | настроек: Заводских Заводских           |  |
| Яндекс.DNS                                | Сохранение текущей Резерв. копия        |  |
| © Система                                 | конфигурации в фаиле:                   |  |
| <ul> <li>Пароль администратора</li> </ul> | Загрузка раннее сохранённой 👔 🔂 С       |  |
| Конфигурация                              | Выйти:                                  |  |
| <ul> <li>Журнал событий</li> </ul>        | Выход                                   |  |
| • Обновление ПО                           |                                         |  |
| • Системное время                         |                                         |  |
| • Пинг                                    |                                         |  |
| • Телнет                                  |                                         |  |
| <ul> <li>Настройки интерфейса</li> </ul>  |                                         |  |

Шаг 2, После нажатия кнопки **Обзор** необходимо выбрать файл сохраненной конфигурации и нажать **Открыть.** 

## Шаг 3, Появится диалоговое окно с подтверждением загрузки, тут необходимо нажать **Ок**

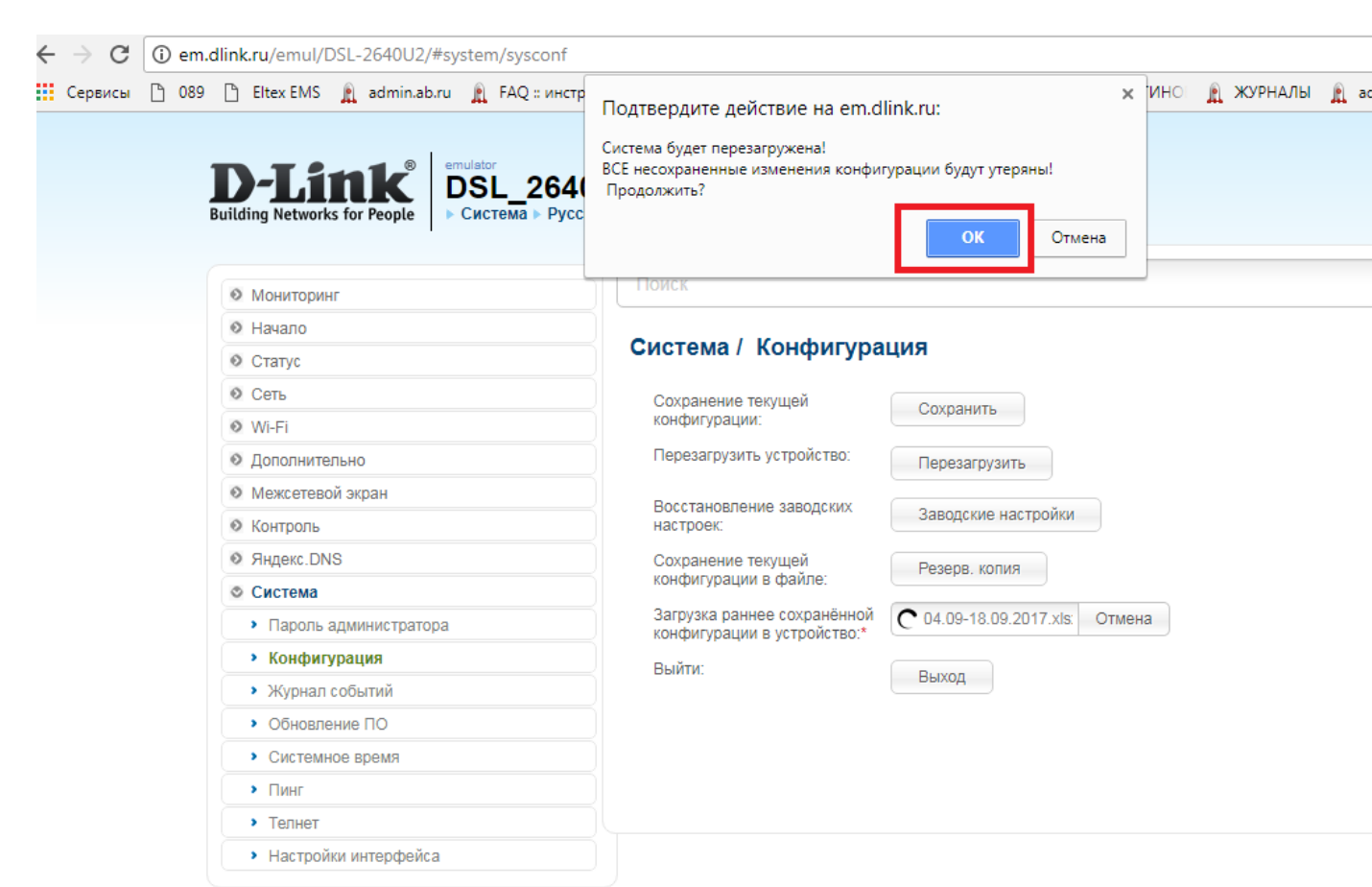